## Anleitung zur Erstellung des zahlenmäßigen Nachweises (Zwischennachweis 2023)

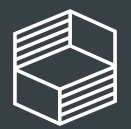

<u>chschullehre</u>

## Allgemeine Informationen

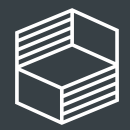

Stiftung Innovation in der Hochschullehre

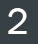

### Allgemeine Hinweise zum zahlenmäßigen Nachweis

Anhand des zahlenmäßigen Nachweises belegen Sie für das abgelaufene Kalenderjahr, dass die ausgegebenen Fördermittel zur Erreichung Ihrer Projektziele notwendig waren und Sie dabei sowohl wirtschaftlich als auch sparsam gehandelt haben. Durch die Stiftung erfolgt eine kursorische Prüfung. Bei Auffälligkeiten kann eine beleghafte Tiefenprüfung erfolgen.

Für den zahlenmäßigen Nachweis nutzen Sie unbedingt die auf der Webseite unter "Downloads" bereitgestellte Vorlage.

### **GENERELL:**

- Fördermittel aus 2023, die Sie bis 31.03.2024 verausgabt haben, sind diesem Zwischennachweis 2023 zuzuordnen!
- Alle Abweichungen vom Finanzierungsplan bitte beim jeweiligen Ausgabenposten begründen.
- Sie müssen keine Belege einreichen. Diese fordern wir nur anlassbezogen im Falle einer vertieften Prüfung an.

### **VORGEHEN:**

Wir empfehlen Ihnen eine chronologische Bearbeitung entlang der Tabellenblätter in der Excel-Datei.

Nach dem Ausfüllen des zahlenmäßigen Nachweises sind Eintragungen im StlL-Portal vorzunehmen (Folie 18). Dazu empfehlen wir Ihnen die Anleitung "Zwischennachweis 2023/Rückzahlungen im StlL-Portal", damit Sie den Zwischennachweis abschließen können.

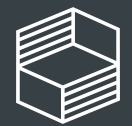

| FBM2020 - Zahlenmäßiger N                                                                                                    | achweis 2023                                                                                                    | 6                                                                                                    |                                                                                                    |                                                                                                    |                                                                                                    |
|----------------------------------------------------------------------------------------------------|----------------------------------------------------------------------------------------------------|----------------------------------------------------------------------------------------------------|----------------------------------------------------------------------------------------------------|----------------------------------------------------------------------------------------------------|----------------------------------------------------------------------------------------------------|
| Projekt-ID (bitte auswählen) >>                                                                                                    |                                                                                                    | T                                                                                                    |                                                                                                    |                                                                                                    |                                                                                                    |
| Fördermittelempfänger (automatisch)                                                                                                    |                                                                                                    |                                                                                                    |                                                                                                    |                                                                                                    |                                                                                                    |
| Akronym (automatisch)                                                                                                    |                                                                                                    |                                                                                                    |                                                                                                    |                                                                                                    |                                                                                                    |
| Art des Antrags (automatisch)                                                                                                    |                                                                                                    |                                                                                                    |                                                                                                    |                                                                                                    |                                                                                                    |
| Nachweis erstellt von:                                                                                                    | Bitte eintragen                                                                                                    |                                                                                                    |                                                                                                    |                                                                                                    |                                                                                                    |
| Nachweis erstellt am:                                                                                                    | Bitte eintragen                                                                                                    |                                                                                                    |                                                                                                    |                                                                                                    |                                                                                                    |
|                                                                                                    | -                                                                                                    |                                                                                                    |                                                                                                    |                                                                                                    |                                                                                                    |
|                                                                                                    |                                                                                                    |                                                                                                    |                                                                                                    |                                                                                                    |                                                                                                    |
| Zusammenfassung Kalenderj                                                                                                    | ahr 2023*                                                                                                    |                                                                                                    |                                                                                                    |                                                                                                    |                                                                                                    |
|                                                                                                    |                                                                                                    |                                                                                                    |                                                                                                    |                                                                                                    |                                                                                                    |
|                                                                                                    |                                                                                                    | Personalmittel (EUR)                                                                                                    | Sachmittel (EUR)                                                                                                    | Investitionen (EUR)                                                                                                    | Gesamtsumme (EUR)                                                                                                    |
| Genehmigte Fördersumme (lt. Fin                                                                                                    | nanzierungsplan)                                                                                                    | Personalmittel (EUR)<br>0,00 EUR                                                                                                    | Sachmittel (EUR)<br>0,00 EUR                                                                                                    | Investitionen (EUR)<br>0,00 EUR                                                                                                    | Gesamtsumme (EUR)<br>0,00 EUR                                                                                                    |
| Genehmigte Fördersumme (lt. Fin<br>Mittelanfo                                                                                                    | nanzierungsplan)<br>orderungen 2023                                                                                            | Personalmittel (EUR)<br>0,00 EUR<br>0,00 EUR                                                                                                    | Sachmittel (EUR)<br>0,00 EUR<br>0,00 EUR                                                                                                    | Investitionen (EUR)<br>0,00 EUR<br>0,00 EUR                                                                                                    | Gesamtsumme (EUR)<br>0,00 EUR<br>0,00 EUR                                                                                                    |
| Genehmigte Fördersumme (It. Fin<br>Mittelanfo<br>Erfasste l                                                                                           | nanzierungsplan)<br>orderungen 2023<br>Umdispositionen                                                                         | Personalmittel (EUR)           0,00 EUR           0,00 EUR           0,00 EUR           0,00 EUR                                                                                                    | Sachmittel (EUR)<br>0,00 EUR<br>0,00 EUR<br>0,00 EUR                                                                                                    | Investitionen (EUR)<br>0,00 EUR<br>0,00 EUR<br>0,00 EUR                                                                                                    | Gesamtsumme (EUR)<br>0,00 EUR<br>0,00 EUR<br>0,00 EUR                                                                                                    |
| Genehmigte Fördersumme (lt. Fin<br>Mittelanfo<br>Erfasste l<br>Bereits erfasste                                                                       | nanzierungsplan)<br>orderungen 2023<br>Umdispositionen<br>e Rückzahlungen                                                      | Personalmittel (EUR)           0,00 EUR           0,00 EUR           0,00 EUR           0,00 EUR           0,00 EUR           0,00 EUR                                                                                                    | Sachmittel (EUR)           0,00 EUR           0,00 EUR           0,00 EUR           0,00 EUR           0,00 EUR                                                                                                    | Investitionen (EUR)<br>0,00 EUR<br>0,00 EUR<br>0,00 EUR<br>0,00 EUR                                                                                                    | Gesamtsumme (EUR)<br>0,00 EUR<br>0,00 EUR<br>0,00 EUR<br>0,00 EUR                                                                                                    |
| Genehmigte Fördersumme (It. Fin<br>Mittelanfo<br>Erfasste I<br>Bereits erfasste                                                                       | nanzierungsplan)<br>orderungen 2023<br>Umdispositionen<br>e Rückzahlungen<br>Ausgaben 2023                                     | Personalmittel (EUR)           0,00 EUR           0,00 EUR           0,00 EUR           0,00 EUR           0,00 EUR           0,00 EUR           0,00 EUR                                                                                                    | Sachmittel (EUR)           0,00 EUR           0,00 EUR           0,00 EUR           0,00 EUR           0,00 EUR           0,00 EUR           0,00 EUR                                                                                                    | Investitionen (EUR)<br>0,00 EUR<br>0,00 EUR<br>0,00 EUR<br>0,00 EUR<br>0,00 EUR                                                                                                    | Gesamtsumme (EUR)           0,00 EUR           0,00 EUR           0,00 EUR           0,00 EUR           0,00 EUR           0,00 EUR           0,00 EUR                                                                             |
| Genehmigte Fördersumme (lt. Fin<br>Mittelanfo<br>Erfasste t<br>Bereits erfasste                                                                       | nanzierungsplan)<br>orderungen 2023<br>Umdispositionen<br>e Rückzahlungen<br>Ausgaben 2023<br>Kassenbestand                    | Personalmittel (EUR)           0,00 EUR           0,00 EUR           0,00 EUR           0,00 EUR           0,00 EUR           0,00 EUR           0,00 EUR           0,00 EUR           0,00 EUR           0,00 EUR                                                                                                    | Sachmittel (EUR)           0,00 EUR           0,00 EUR           0,00 EUR           0,00 EUR           0,00 EUR           0,00 EUR           0,00 EUR           0,00 EUR           0,00 EUR                                                                                                    | Investitionen (EUR)<br>0,00 EUR<br>0,00 EUR<br>0,00 EUR<br>0,00 EUR<br>0,00 EUR<br>0,00 EUR                                                                                                    | Gesamtsumme (EUR)           0,00 EUR           0,00 EUR           0,00 EUR           0,00 EUR           0,00 EUR           0,00 EUR           0,00 EUR           0,00 EUR           0,00 EUR                                       |
| Genehmigte Fördersumme (It. Fin<br>Mittelanfo<br>Erfasste I<br>Bereits erfasste<br>Noch zu tätiger                                                    | nanzierungsplan)<br>orderungen 2023<br>Umdispositionen<br>e Rückzahlungen<br>Ausgaben 2023<br>Kassenbestand<br>nde Rückzahlung | Personalmittel (EUR)           0,00 EUR           0,00 EUR           0,00 EUR           0,00 EUR           0,00 EUR           0,00 EUR           0,00 EUR           0,00 EUR           0,00 EUR           0,00 EUR           0,00 EUR           0,00 EUR           0,00 EUR                                                          | Sachmittel (EUR)           0,00 EUR           0,00 EUR           0,00 EUR           0,00 EUR           0,00 EUR           0,00 EUR           0,00 EUR           0,00 EUR           0,00 EUR           0,00 EUR           0,00 EUR           0,00 EUR                                                          | Investitionen (EUR)           0,00 EUR           0,00 EUR           0,00 EUR           0,00 EUR           0,00 EUR           0,00 EUR           0,00 EUR           0,00 EUR           0,00 EUR           0,00 EUR           0,00 EUR           0,00 EUR                    | Gesamtsumme (EUR)           0,00 EUR           0,00 EUR           0,00 EUR           0,00 EUR           0,00 EUR           0,00 EUR           0,00 EUR           0,00 EUR           0,00 EUR           0,00 EUR           0,00 EUR |
| Genehmigte Fördersumme (It. Fin<br>Mittelanfo<br>Erfasste I<br>Bereits erfasste<br>Noch zu tätiger<br>*Die "Zusammenfassung Kalenderjahr 2023" bildet | nanzierungsplan) rderungen 2023 Umdispositionen e Rückzahlungen Kassenbestand nde Rückzahlung sich aus den Summen,             | Personalmittel (EUR)           0,00 EUR           0,00 EUR | Sachmittel (EUR)           0,00 EUR           0,00 EUR           0,00 EUR           0,00 EUR           0,00 EUR           0,00 EUR           0,00 EUR           0,00 EUR           0,00 EUR           0,00 EUR           0,00 EUR           0,00 EUR           0,00 EUR           0,00 EUR           0,00 EUR | Investitionen (EUR)           0,00 EUR           0,00 EUR           0,00 EUR           0,00 EUR           0,00 EUR           0,00 EUR           0,00 EUR           0,00 EUR           0,00 EUR           0,00 EUR           0,00 EUR           0,00 EUR           0,00 EUR | Gesamtsumme (EUR)           0,00 EUR           0,00 EUR           0,00 EUR           0,00 EUR           0,00 EUR           0,00 EUR           0,00 EUR           0,00 EUR           0,00 EUR           0,00 EUR           0,00 EUR |

### Aufbau des zahlenmäßigen Nachweises

Die Excel-Vorlage besteht aus mehreren Tabellenblättern, in die Sie Informationen eintragen:

- Übersicht ZMN 2023 •
- Mittelanforderung & Rückzahlung
- Umdispositionen •
- Personalmittel
- Sachmittel
- Investitionen
- Interne Wettbewerbe (nur Förderung "FBM 2020")

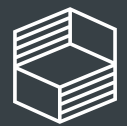

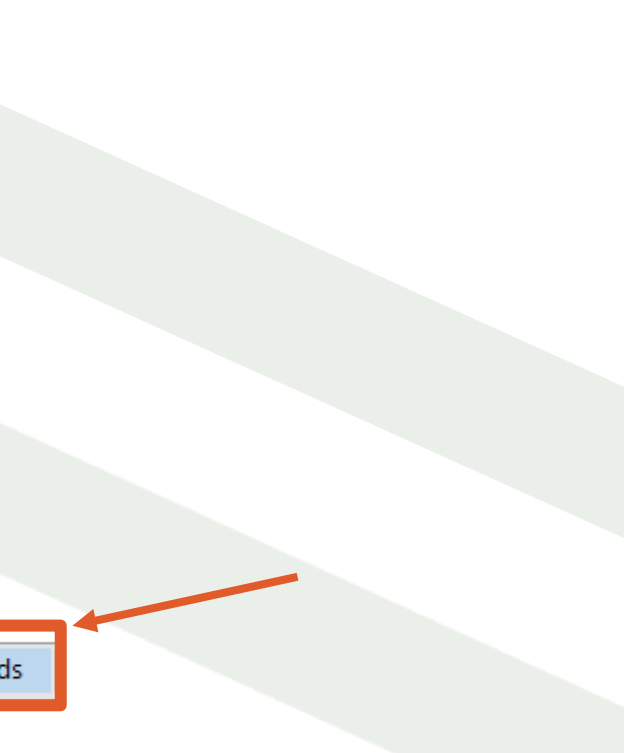

# Reiter Übersicht

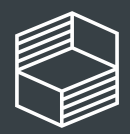

Stiftung Innovation in der Hochschullehre

### 1. März 2024

5

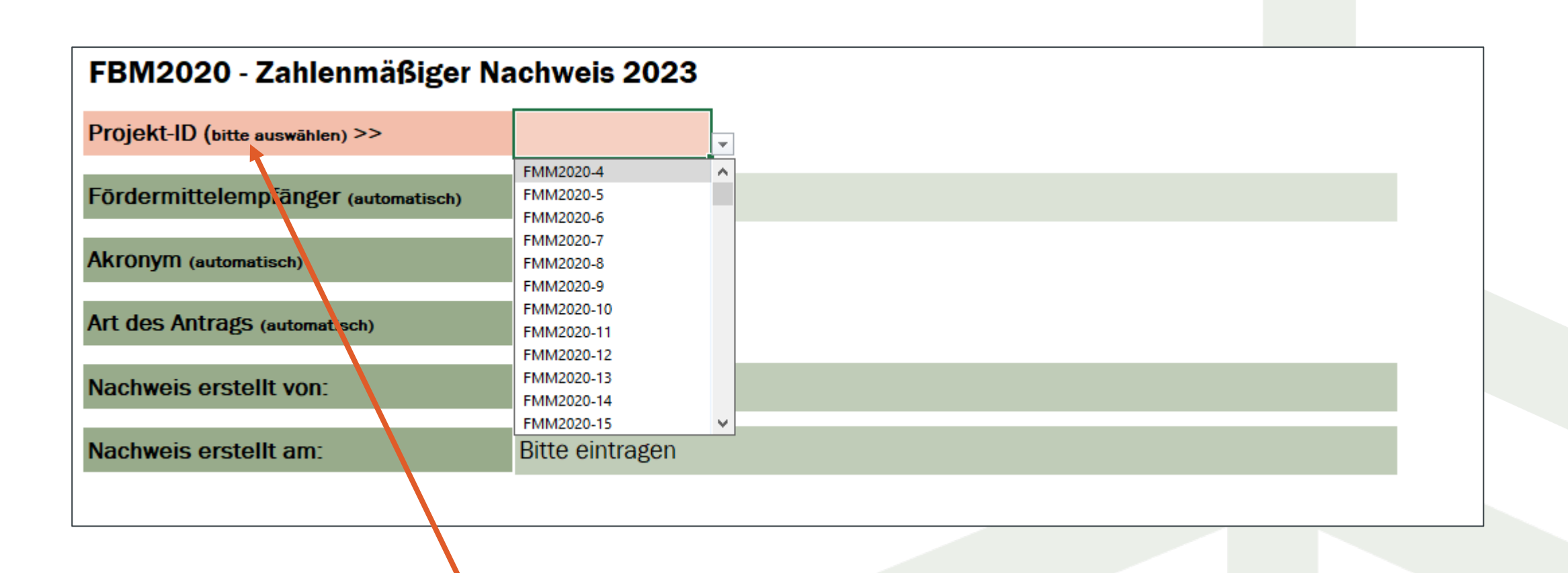

### "Übersicht"

Wählen Sie hier Ihr Projekt aus, die nachfolgenden drei Zeilen füllen sich dann automatisch. Geben Sie noch Ihren Namen und das Datum der Erstellung ein.

Weitere Eingaben sind auf diesem Tabellenblatt nicht möglich. Summen im Bereich "Zusammenfassung Kalenderjahr 2023"werden automatisch durch Ihre Eingaben in den nachfolgenden Tabellenblättern übernommen.

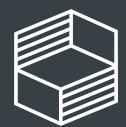

Stiftung nnovation in der Hochschullehre

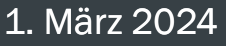

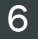

## Reiter Mittelanforderungen & Rückzahlungen

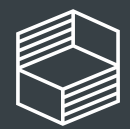

Stiftung nnovation in der lochschullehre

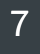

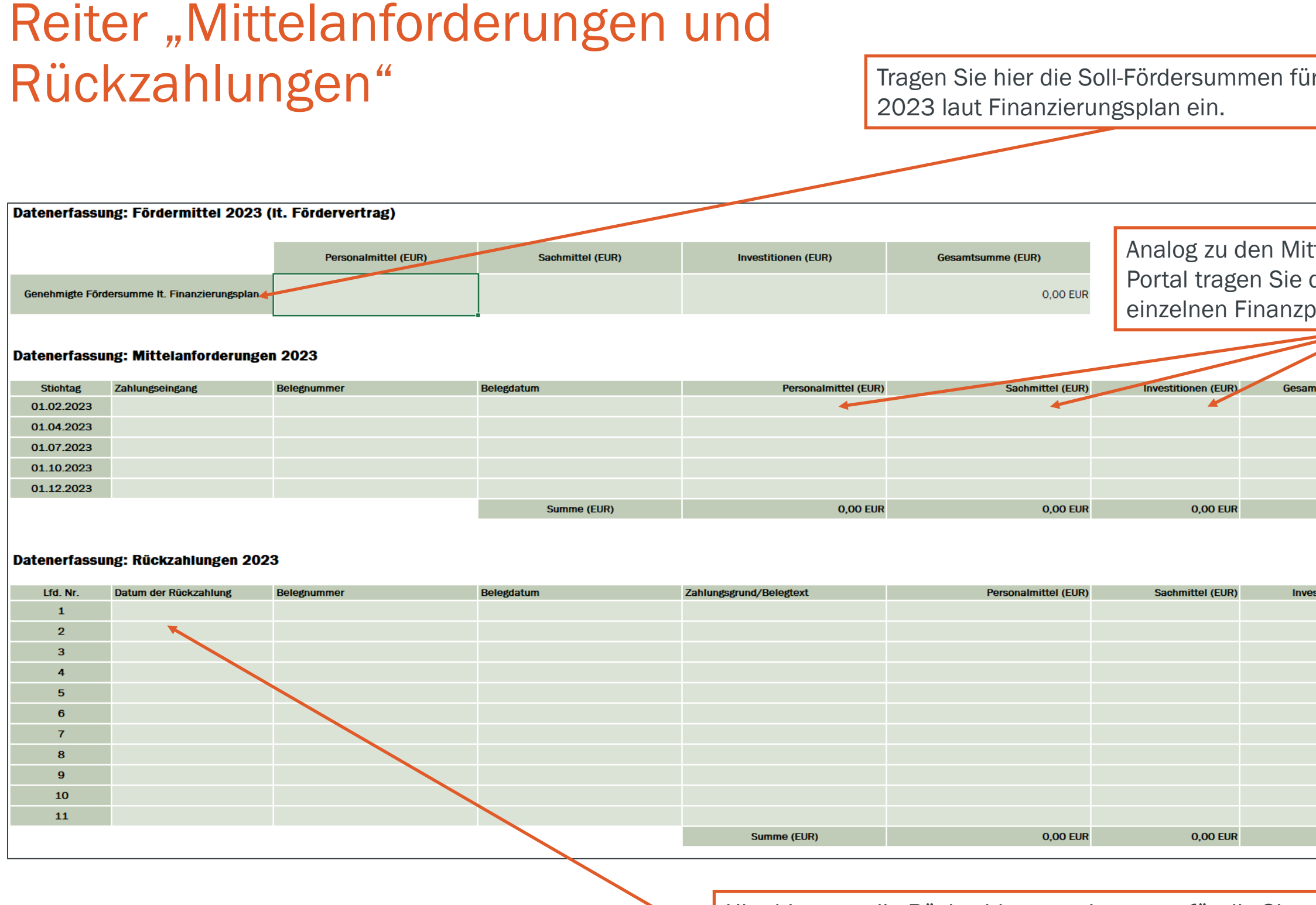

Hier bitte nur die Rückzahlungen eintragen, für die Sie von StIL bereits eine Zahlungsaufforderung erhalten haben. Rückzahlungen aus dem Zwischennachweis 2022 sind nicht relevant.

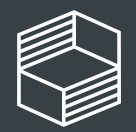

| r |  |  |
|---|--|--|
|   |  |  |
|   |  |  |

| telanforderungen im StIL-<br>die Summen in die<br>positionen ein. |                   |  |  |  |  |  |  |  |
|-------------------------------------------------------------------|-------------------|--|--|--|--|--|--|--|
|                                                                   |                   |  |  |  |  |  |  |  |
|                                                                   |                   |  |  |  |  |  |  |  |
| mtsumme (EUR)                                                     |                   |  |  |  |  |  |  |  |
| 0,00 EUR                                                          |                   |  |  |  |  |  |  |  |
| 0,00 EUR                                                          |                   |  |  |  |  |  |  |  |
| 0,00 EUR                                                          |                   |  |  |  |  |  |  |  |
| 0,00 EUR                                                          |                   |  |  |  |  |  |  |  |
| 0,00 EUR                                                          |                   |  |  |  |  |  |  |  |
| 0,00 EUR                                                          |                   |  |  |  |  |  |  |  |
|                                                                   |                   |  |  |  |  |  |  |  |
|                                                                   |                   |  |  |  |  |  |  |  |
| estitionen (FUR)                                                  | Gesamtsumme (FUR) |  |  |  |  |  |  |  |
|                                                                   | 0,00 EUR          |  |  |  |  |  |  |  |
|                                                                   | 0,00 EUR          |  |  |  |  |  |  |  |
|                                                                   | 0,00 EUR          |  |  |  |  |  |  |  |
|                                                                   | 0,00 EUR          |  |  |  |  |  |  |  |
|                                                                   | 0,00 EUR          |  |  |  |  |  |  |  |
|                                                                   | 0,00 EUR          |  |  |  |  |  |  |  |
|                                                                   | 0,00 EUR          |  |  |  |  |  |  |  |
|                                                                   | 0,00 EUR          |  |  |  |  |  |  |  |
|                                                                   | 0,00 EUR          |  |  |  |  |  |  |  |
|                                                                   | 0,00 EUR          |  |  |  |  |  |  |  |
|                                                                   | 0,00 EUR          |  |  |  |  |  |  |  |
| 0,00 EUR                                                          | 0,00 EUR          |  |  |  |  |  |  |  |
|                                                                   |                   |  |  |  |  |  |  |  |

## Reiter Umdispositionen

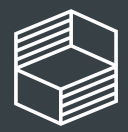

Stiftung Innovation in der Hochschullehre

#### 1. März 2024

9

### Reiter "Umdispositionen"\*

| Datenerfassung: Umdispositionen (IST) zwischen den Finanzpositionen |                          |                        |                           |                       |                          | 1<br>1       |                                                  |                                                                            |                                                                       |
|---------------------------------------------------------------------|--------------------------|------------------------|---------------------------|-----------------------|--------------------------|--------------|--------------------------------------------------|----------------------------------------------------------------------------|-----------------------------------------------------------------------|
| Die errechne                                                        | eten Summen müss         | en im StIL-Portal/I    | Reiter "Ausgaben u        | Ind Umdisposition     | en" erfasst werde        | h.           |                                                  |                                                                            |                                                                       |
| lfd. Nr.                                                            | Tag der<br>Umdisposition | Genehmigung<br>StIL    | Personalmittel<br>+/- (€) | Sachmittel<br>+/- (€) | Investitionen<br>+/- (€) | SALDO<br>(€) | Gekūrzte(r)<br>Ausgabenposten                    | Verstärkte(r)<br>Ausgabenposten                                            |                                                                       |
| SUMME                                                               |                          |                        | -2.000,00                 | 441,82                | 1.558,18                 | 0,00         |                                                  |                                                                            |                                                                       |
|                                                                     | in % von der SUMME       | Finanzierungsplan 2022 | -1,7%                     | 0,4%                  | 1,3%                     | 1            |                                                  |                                                                            |                                                                       |
| 1                                                                   | 16.11.2022               |                        |                           | 1.941,82              | -1.941,82                | 0,00         | Anschaffung von 4<br>VR-Brillen                  | Expert:innen<br>Honorare Workshop                                          | Im Projekt<br>Anschaffur<br>Zielerreich<br>spezifische<br>Expert:inne |
| 2                                                                   | 10.12.2022               |                        | 3.000,00                  | 0,00                  | -3.000,00                | 0,00         | Ausstattung<br>Tonstudio<br>(Schallschutzkabine) | in Aufstockung wiss.<br>Mitarbeiterin 25%<br>Januar+Februar<br>(AP1)       | Schallschu<br>Projektverz<br>fristgerech                              |
| 3                                                                   | 30.12.2022               | 01.12.2022             | 0,00                      | -1.500,00             | 1.500,00                 | 0,00         | Literatur                                        | Laptop                                                                     | Laptop not<br>(Workshop<br>), Literatu                                |
| 4                                                                   | 01.01.2023               | 15.12.2022             | -5.000,00                 | 0,00                  | 5.000,00                 | 0,00         | 20% Stelle wiss.<br>Mitarbeiterin AP 5           | 4 Mikrophone, 3<br>Mikrophonständer, 1<br>Mischpult,<br>Schallschutzkabine | Stellenatei<br>Umdisposi<br>gestiegene<br>Erreichung                  |
| 5                                                                   |                          |                        |                           |                       |                          | 0.00         |                                                  |                                                                            |                                                                       |

Geben Sie in diesem Reiter alle Umdispositionen von einer auf eine andere Finanzposition ein. Den Tag der Genehmigung durch StIL füllen Sie nur bei zustimmungspflichtigen Umdispositionen über 20% der Gesamt-Jahressumme aus.

Geben Sie zunächst an, in welcher Höhe Sie zwischen den Finanzpositionen umdisponiert haben. Kennzeichnen Sie eine Entlastung mit einem negativen Betrag, eine Belastung mit einem positiven Betrag – in Summe muss die Umdisposition null ergeben. Dann geben Sie die entsprechenden Ausgabenposten an, den Sie ggü. dem genehmigten Finanzierungsplan gekürzt haben und welchen Posten sie neu aufgenommen bzw. verstärkt haben. Bitte begründen Sie die Umdisposition.

\* Screenshot aus vorjähriger Vorlage, das Prinzip ist identisch.

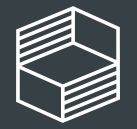

#### Begründung erlauf wurde deutlich, dass die g von VR-Brillen weniger der ing dient, als die Durchführung eines n Workshops. Dafür wurden enschlägige n auf Honorarbasis beschäftigt. tzkabine nicht leiferbar, Umdisposition um ögerung auszugleichen und Projektziele zu erreichen. wendig zur flexiblen Projektsteuerung s dokumentieren, Protokolle schreiben r über Open Access zugänglich. konnte nicht besetzt werden, ion in lieferbare Artikel, die aufgrund r Preise teurer waren als geplant und zur der Projektziele notwendig sind.

## Reiter Personalmittel

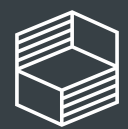

Stiftung Innovation in der Hochschullehre

1. März 2024

11

### Reiter "Personalmittel"\*

#### lfd. Nr. Tag der Belegnummer Mitarbeiter:in MA-Gruppe Entgeltgruppe Stufe Umfang Personalmittel Beginn Ende Person ist zugeordnet zu Maßnahme bzw Zahlung Beschäftigung Zahlung (€) Beschäftigung Beschäftigung Arbeitspaket SUMME 41.400,00 123345 Mustafa Mustei Wiss. Mitarbeitender E13 0.75 VZÄ 01.09.2022 31.07.2024 AP1, AP3, AP5 30.08.2022 4.100.00 0,25 VZÄ 01.09.2022 31.07.2024 30.08.2022 123346 Studentische Mitarbeitender E1 AP2, AP 4 Lars Lehre 3 400.00 30.09.2022 123347 Mustafa Muster Wiss. Mitarbeitender E13 4 0,75 VZÄ 4.100,00 01.09.2022 31.07.2024 AP1, AP3, AP5 30.09.2022 123348 E1 0,25 VZÄ 31.07.2024 Lars Lehr Studentische Mitarbei 01.09.2022 AP2, AP 4 400.00 31.10.2022 123349 Mustafa Muster E13 4 0,75 VZÄ 01.09.2022 31.07.2024 AP1, AP3, AP5 Wiss. Mitarbeitender 4.100.00 31.10.2022 123350 Lars Lehre Studentische Mitarbeitende E1 3 0,25 VZÄ 400,00 01.09.2022 31.07.2024 AP2, AP 4 30.11.2022 123351 E13 0.75 VZÄ 31.07.2024 AP1, AP3, AP5 Mustafa Muste Wiss. Mitarbeitende 4 6.400,00 01.09.2022 30.11.2022 123352 Studentische Mitarbeitend E1 0,25 VZÄ 01.09.2022 31.07.2024 AP2, AP 4 Lars Lehre 1.400.00 31.12.2022 123353 E13 0.75 VZÄ 01.09.2022 AP1, AP3, AP5 Mustafa Muster Wiss, Mitarbeitender 4 4.100,00 31.07.2024 31.12.2022 123354 E1 4 0,25 VZÄ 31.07.2024 10 Lars Lehre Studentische Mitarbei 500,00 01.09.2022 AP2, AP 4 31.01.2023 123355 Mustafa Muste Wiss. Mitarbeitender E13 4 0,75 VZÄ 4.100,00 01.09.2022 31.07.2024 AP1, AP3, AP 11 123356 0,25 VZA 12 31.01.2023 Lars Lehre Studentische Mitarbeitende E1 E13 4 500.00 01.09.2022 31.07.2024 P2. AP 4 13 28.02.2023 123357 Sahra Studiun 0.75 VZÄ 4.100,00 01.02.2023 31.07.2023 AP1, AP3, AP5 Wiss. Mitarbeitende E1 0.25 VZÄ 01.09.2021 31.02.2023 14 28.02.2023 123358 Lars Lehre Studentische Mitarbeitender 4 500,00 AP2, AP 4 15 28.02.2023 123359 Mustafa Muster Wiss. Mitarbeitender E13 4 0,75 VZÄ 1.200,00 01.09.2021 31.07.2024 AP1, AP3, AP5 25.03.2023 123360 0,75 VZÄ 01.02.2023 31.07.2023 AP1, AP3, AP5 Sahra Studium Wiss. Mitarbeitende E13 2.550.00 16 4 17 25.03.2023 L23361 Birte Bildung Wiss. Mitarbeitende E13 4 0,75 VZÄ 2.550,00 01.03.2023 31.07.2023

Im Reiter "Personalmittel" führen Sie die einzelnen Ausgaben in der zeitlichen Reihenfolge auf – pro Mitarbeiter:in/pro Monat – und erläutern bitte in der Spalte "Anmerkungen/ Kommentare an StIL", wenn eine monatliche Buchung vom ursprünglichen Finanzierungsplan abweicht (z.B. Stufenaufstieg, Sonderzahlungen entspr. dem jew. Stellenanteil, Aufstockungen, Veränderungen im Projektverlauf...) bzw. Sie Umdispositionen vorgenommen haben.

Hinweis zur Jahressonderzahlung: Bei anteiliger Beschäftigung im Projekt muss auch die Summe der Jahressonderzahlung anteilig angegeben werden, wenn z.B. eine Person nicht das volle Kalenderjahr im Projekt angestellt ist oder der Stellenanteil nicht 100% beträgt. Gehen Sie hier bei Rückfragen auf Ihre Personalabteilung zu.

\* Screenshot aus vorjähriger Vorlage, das Prinzip ist identisch.

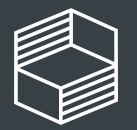

Datenerfassung: Personalmittel (IST - Kosten)

| Anmarkundan //ammantara an Stil                   |
|---------------------------------------------------|
| Anmerkungen/ Kommentare an SUL                    |
|                                                   |
| 1 - Einstellung mit Aufstockung, da Besetzung     |
| cht fristgerecht zum 01.06.2022 erfolgte,         |
| ndisposition 3, v. 10.12.2022                     |
|                                                   |
|                                                   |
|                                                   |
|                                                   |
|                                                   |
| kl. Jahressonderzahlung                           |
| kl. Jahressonderzahlung                           |
|                                                   |
| ufenaufstieg                                      |
| halt Januar 2023 aus Personalmitteln 2022         |
| halt Januar 2023 aus Personalmitteln 2022         |
| satzpersonal auf Grund Elternzeit von Mustafa     |
| uster, Arbeitsvertrag wurde am 13.12.2022         |
| schlossen, Gehalt Februar 2023 aus                |
| rsonalbudget 2022                                 |
| halt Februar 2023 aus Personalbudget 2022,        |
| rzeitiger Austritt durch Kündigung zum 28.02.2023 |
| Elternzeit bis 31.07.2023, Auszahlung der         |
| nressonderzahlung 2022                            |
| halt März 2023 aus Personalbudget 2022            |
| itweise Aufstockung (03-07/2023) einer            |
| rsonalstelle, Gehalt März 2023 aus Personalbudget |
| 22, Arbeitsvertrag wurde am 30.12.2022            |
| schlossen                                         |

## Reiter Sachmittel

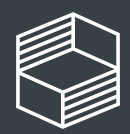

Stiftung Innovation in der Hochschullehre

1. März 2024

13

### Reiter "Sachmittel"\*

| Datenerfassung: Sachmittel (IST - Kosten) |                    |             |            |               |                       |                                                 |                           |                                                                                                    |
|-------------------------------------------|--------------------|-------------|------------|---------------|-----------------------|-------------------------------------------------|---------------------------|----------------------------------------------------------------------------------------------------|
| lfd. Nr.                                  | Tag der<br>Zahlung | Belegnummer | Belegdatum | Buchungsdatum | Zahlungsempfänger:in  | Verwendungszweck                                | Sachmittel<br>Zahlung (€) | Anmerkungen/Kommentare an StiL                                                                                                    |
|                                           |                    |             |            |               |                       | Summe Sachmittel                                | 37.122,24                 |                                                                                                    |
| 1                                         | 15.09.2022         | 1236        | 03.08.2022 | 19.08.2022    | Marianne Moderatorin  | Moderation Kick-Off Workshop                    | 250,44                    | siehe Ausgabenposten 2 im genehmigten<br>Finanzierungsplan                                                                                                    |
| 2                                         | 19.08.2022         | 2336        | 03.08.2022 | 19.08.2022    | Kinderanimation Raupe | Kinderbetreuung Kick-Off Workshop               | 450,87                    | siehe Ausgabenposten 3 im genehmigten<br>Finanzierungsplan                                                                                                    |
| 3                                         | 15.10.2022         | 2338        | 30.09.2022 | 13.10.2022    | Dora Didaktik         | Honorar Referent*in Onlineworkshop              | 734,26                    | neue Ausgabenposition im Projektverlauf, Umdisposition 2<br>vom 16.11.2021                                                                                            |
| 4                                         | 15.10.2022         | 2339        | 30.09.2022 | 13.10.2022    | Emil Evaluation       | Honorar Referent*in Onlineworkshop              | 1.350,00                  | neue Ausgabenposition im Projektverlauf, Umdisposition 2<br>vom 16.11.2022                                                                                            |
| 5                                         | 13.10.2022         | 2340        | 07.10.2022 | 10.10.2022    | Lili Lizenz           | 15 MAXQDA Lizenzen                              | 27.500,00                 | siehe Ausgabenposten 4 im genehmigten<br>Finanzierungsplan, Pflichtmitteilung über Nutzung<br>Rahmenvertrag und Laufzeit erfolgte                                     |
| 6                                         | 15.12.2022         | 1234        | 01.09.2022 | 20.12.2022    | Deutsche Bahn         | BahnCard 50 für M.Muster                        | 125,00                    | siehe Ausgabenposten 1 im genehmigten<br>Finanzierungsplan, BahnCard hat sich nach interner<br>Berechnung bereits am 10.12.2022 amortisiert                           |
| 7                                         | 15.12.2022         | 2341        | 23.11.2022 | 25.11.2022    | Sahra Software        | EvaSahara Evaluations-App                       | 800,00                    | kostenneutrale interne Umdisposition Sachmittel, Budget<br>resultiert aus dem genehmigten Ausgabenposten "MAXQDA<br>Lizenzen", dieser wurde nicht ausgeschöpft.       |
| 8                                         | 05.01.2023         | 5269        | 21.12.2022 | 03.01.2022    | Leo Laptop            | Laptop Dell 72/G821W                            | 750,00                    | siehe Ifd Nr. Sachmittel 8 im genehmigten<br>Finanzierungsplan                                                                                                    |
| 9                                         | 26.01.2023         | 2589712     | 30.01.2023 | 31.01.2023    | Marie Muster          | Gehalt 01/2023                                  | 650,00                    | stud. Hilfskraft, nicht tarifbeschäftigt. Gehalt für Januar<br>2023 aus Personalbudget 2022                                                                           |
| 10                                        | 29.03.2023         | 258         | 25.03.2023 | 31.03.2023    | Lara Laptop           | Laptop Lenovo ThinkPad                          | 690,00                    | Leistungsstärke notwendig fürs Projekt, Rechtsgrund in<br>2022, Verausgabung 2023                                                                                     |
| 11                                        | 30.03.2023         | 2340        | 26.03.2023 | 31.03.2023    | Lili Lizenz           | 2 weitere MAXQDA Lizenzen                       | 3.666,67                  | neue Ausgabenposition im Projektverlauf. Rechtsgrund in 2022, Verausgabung 2023, Pflichtmitteilung zur Laufzeit erfolgte                                              |
| 12                                        | 31.03.2023         | 2341        | 28.03.2023 | 31.03.2023    | Wagenbau              | Leasingrate für Transportwagen Explorationsraum | 90,00                     | neue Ausgabenposition im Projektverlauf. Rechtsgrund in 2022, Verausgabung 2023, Leasing statt Kauf, aufgrund Wirtschaftlichkeit, Kommunikation an StIL am 15.12.2022 |
| 13                                        | 31.03.2023         | 2342        | 24.01.2023 | 31.03.2023    | Hotel Huber           | Übernachtung Workshop EFC, B.Bildung            | 65,00                     | Reisekosten It. Ausgabenposten 15 im genehmigten<br>Finanzierungsplan, Abrechnung nach BRKG, Buchung Hotel<br>erfolgte in 12/2022                                     |

Im Reiter "Sachmittel" führen Sie die einzelnen Ausgaben in der zeitlichen Reihenfolge auf.

Sollte der Verwendungszweck mit Bezug zum genehmigten Finanzierungsplan nicht selbsterklärend sein, oder sich im Projektverlauf Veränderungen zum ursprünglichen Finanzierungsplan ergeben haben, ergänzen Sie bitte Informationen in den "Anmerkungen/ Kommentare an StIL". Nutzen Sie diese Spalte auch für Umdispositionen, die Sie innerhalb der Finanzposition Sachmittel vorgenommen haben.

\* Screenshot aus vorjähriger Vorlage, das Prinzip ist identisch.

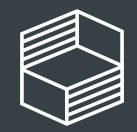

<u>1. März 2024</u>

## Reiter Investitionen

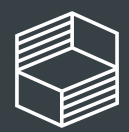

Stiftung Innovation in der Hochschullehre

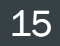

### Reiter "Investitionen"\*

| Datenerfassung: Investitionen (IST - Kosten) |                    |             |            |               | 1                    |                                               |                              |                                                      |
|----------------------------------------------|--------------------|-------------|------------|---------------|----------------------|-----------------------------------------------|------------------------------|------------------------------------------------------|
| lfd. Nr.                                     | Tag der<br>Zahlung | Belegnummer | Belegdatum | Buchungsdatum | Zahlungsempfänger:in | Verwendungszweck                              | Investitionen<br>Zahlung (€) | Anm                                                  |
|                                              |                    |             |            |               |                      | Summe Investitionen                           | 25.528,23                    |                                                      |
| 1                                            | 01.09.2022         | 245         | 01.08.2022 | 20.08.2022    | IT-Zeug GmbH         | 2 Laptops Vorlesungsaufzeichnung              | 3.000,00                     | siehe Au<br>Finanzie<br>30.12.2                      |
| 2                                            | 01.09.2022         | 240         | 01.08.2022 | 20.08.2022    | IT-Zeug GmbH         | Drohne Aufzeichnung Vorlesung                 | 850,98                       | siehe Au<br>Finanzie                                 |
| 3                                            | 10.10.2022         | 234         | 01.09.2022 | 06.09.2022    | SmarterPhones        | 3 Smartphones Vorlesungsevaluation            | 991,34                       | siehe Au<br>Finanzie                                 |
| 4                                            | 02.02.2022         | 125         | 17.12.2022 | 14.01.2022    | JustMusik            | 3 Mikrophone, 3 Mikrophonständer, 1 Mischpult | 5.032,91                     | Umdispo                                              |
| 5                                            | 25.01.2022         | 2341        | 07.01.2022 | 15.01.2022    | Tonio                | 1305 Kamera, CfE, Fr. Ticar                   | 4.812,11                     | siehe Au<br>Finanzie<br>Verausg                      |
| 6                                            | 07.02.2022         | 258         | 01.02.2022 | 04.02.2022    | Leo Laptop           | Datenserver DS/928                            | 8.483,99                     | siehe Ifd<br>Finanzie<br>Verausg                     |
| 7                                            | 02.03.2023         | 457         | 27.02.2023 | 04.03.2023    | Einrichtungs GmbH    | Ergänzende Einrichtung Explorationsraum       | 2.356,90                     | ergänzer<br>Projektv<br>Abgrenz<br>Kommu<br>Rechtsgr |

Im Reiter "Investitionen" führen Sie die einzelnen Ausgaben in der zeitlichen Reihenfolge auf.

Sollte der Verwendungszweck mit Bezug zum genehmigten Finanzierungsplan nicht selbsterklärend sein, oder sich im Projektverlauf Veränderungen zum ursprünglichen Finanzierungsplan ergeben haben, ergänzen Sie bitte Informationen in der Spalte "Anmerkungen/ Kommentare an StIL". Nutzen Sie diese Spalte auch für Umdispositionen, die Sie innerhalb der Finanzposition Investition vorgenommen haben.

\* Screenshot aus vorjähriger Vorlage, das Prinzip ist identisch.

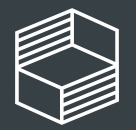

#### erkungen/Kommentare an StIL isgabenposten 1 im genehmigten erungsplan und Umdisposition 4 vom 022 sgabenposten 2 im genehmigten erungsplan sgabenposten 3 im genehmigten erungsplan osition 5 vom 01.01.2023 sgabenposten 15 im genehmigten erungsplan, Rechtsgrund in 2022, abung 2023 Nr. Investionen 6 im erungsplan, Rechtsgrund in 2022, abung 2023 nde Ausgabenposition, die im erlauf hinzugekommen ist, eindeutige ung zur Grundausstattung gegeben, nikation v. 05.01.2023 an StIL, und in 2022, Verausgabung 2023

## Übertrag ins StIL-Portal

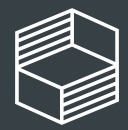

Stiftung Innovation in der Hochschullehre

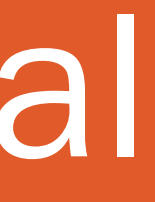

### **Übertrag** ins Portal

Beachten Sie dazu die Anleitung "Zwischennachweis 2023/ Rückzahlungen im StIL-Portal", die in den Downloads auf unserer Webseite zur Verfügung steht.

| FBM2020 - Zahlenmäßiger N           | lachweis 2023                         |                      |                  |                     |                       |
|-------------------------------------|---------------------------------------|----------------------|------------------|---------------------|-----------------------|
| Projekt-ID (bitte auswählen) >>     |                                       |                      |                  |                     |                       |
| Fördermittelempfänger (automatisch) |                                       |                      |                  |                     |                       |
| Akronym (automatisch)               |                                       |                      |                  |                     |                       |
| Art des Antrags (automatisch)       |                                       |                      |                  | Trage               | n Sie die <b>Sumn</b> |
| Nachweis erstellt von:              | Lieselotte Müller                     |                      |                  | Finanz              | zpositionen im        |
| Nachweis erstellt am:               | 29.02.2024                            |                      |                  | "Ausg               | aben und Umd          |
| Zusammenfassung Kalenderj           | jahr 2023                             | Personalmittel (EUR) | Sachmittel (EUR) | Investitionen (EUR) | Gesamtsumme           |
| Genehmigte Fördersumme (It. Fi      | inanzierungsplan)                     | 1.445.100,00 EUR     | 57.804,00 EUR    | 0,00 EUR            |                       |
| Mittelanf                           | forderungen 2023                      | 1.394.014,30 EUR     | 45.000,00 EUR    | 0,00 EUR            | 1.439.0               |
| Bereits erfasste                    | Umdispositionen                       | -59.736,89 EUR       | 0,00 EUR         | 59.736,89 EUR       |                       |
| Bereits erfass                      | te Rückzahlungen                      | 0,00 EUR             | 0,00 EUR         | 0,00 EUR            |                       |
|                                     | Ausgaben 2023                         | 1.058.198,36 EUR     | 2.562,46 EUR     | 59.736,89 EUR       | 1.120.4               |
|                                     | Kassenbestand                         | 276.079,05 EUR       | 42.437,54 EUR    | 0,00 EUR            | 318.5                 |
| Noch zu tātige                      | ende Rückzahlung                      | 276.079,05 EUR       | 42.437,54 EUR    | 0,00 EUR            | 318.51                |
|                                     | · · · · · · · · · · · · · · · · · · · |                      |                  |                     |                       |

Tragen Sie die Summen der Rückzahlung nach Finanzpositionen im Stil-Portalreiter "Rückzahlung" ein und senden Sie sie ab. Sie erhalten nach der Prüfung eine Zahlungsaufforderung. Weisen Sie bis dahin keine Mittel an die Stiftung. Hinweis: der Kassenbestand darf nicht negativ sein! Ungewöhnlich ist auch ein Kassenstand von O,- EUR, da dieser auf nicht erlaubtes Belegsplitting hinweist.

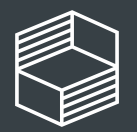

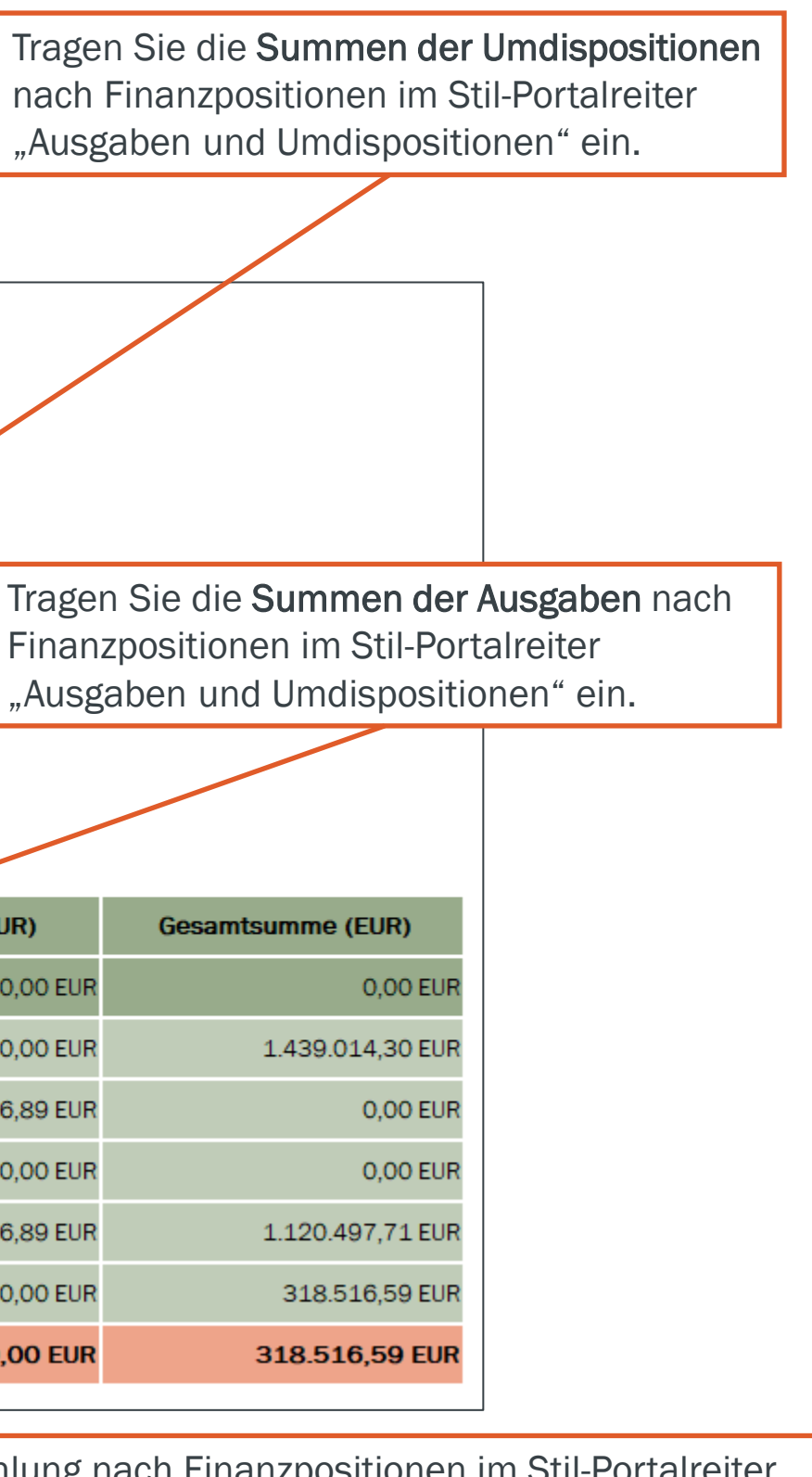

## Weitere Rückfragen?

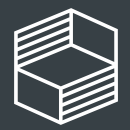

Stiftung Innovation in der Hochschullehre

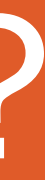

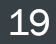

### Für weitere Rückfragen haben Sie die folgenden Möglichkeiten:

### **Telefonische Sprechstunde**

Dienstags von 10 bis 11:30 Uhr unter 040/6059815-72

Bei Detailfragen zum Zwischennachweis für Ihr Projekt senden Sie uns gern eine Nachricht über die Kommentarfunktion im StIL-Portal.

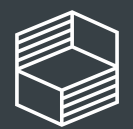

Stiftung Innovation in der Hochschullehre

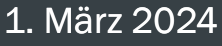

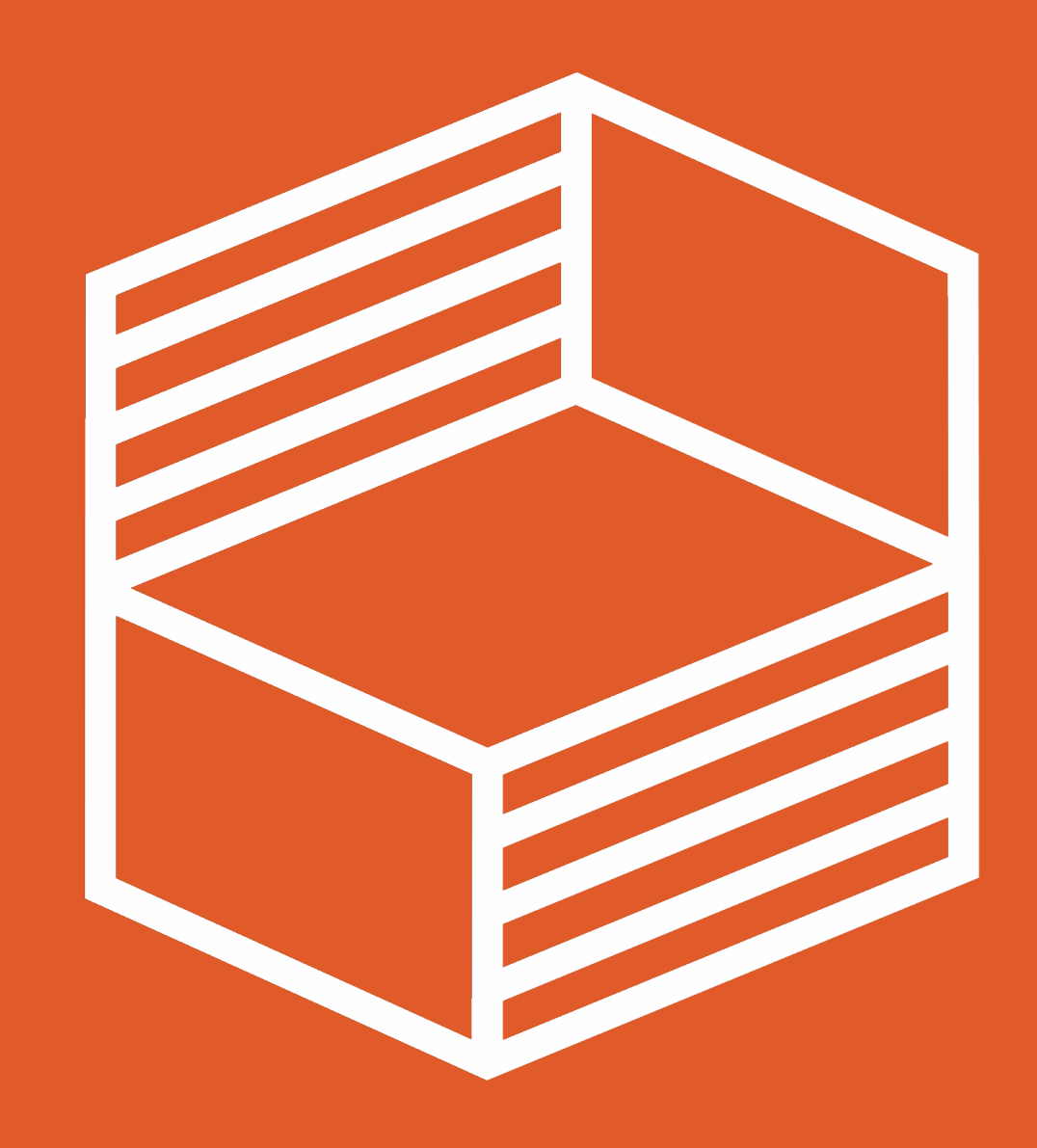

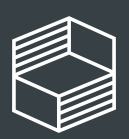

Stiftung Innovation in der Hochschullehre